# 武汉市药品集采带量采购结余留用操作手 册-医疗机构

注:此手册所涉及到的信息均为测试数据,与主平台无关,仅供展示

## 操作流程

## 1. 访问武汉市药械集中带量采购服务平台

地址: <u>http://wh.eliansun.com/</u>,平台将发布结余留用相关政策信息及操作规程。

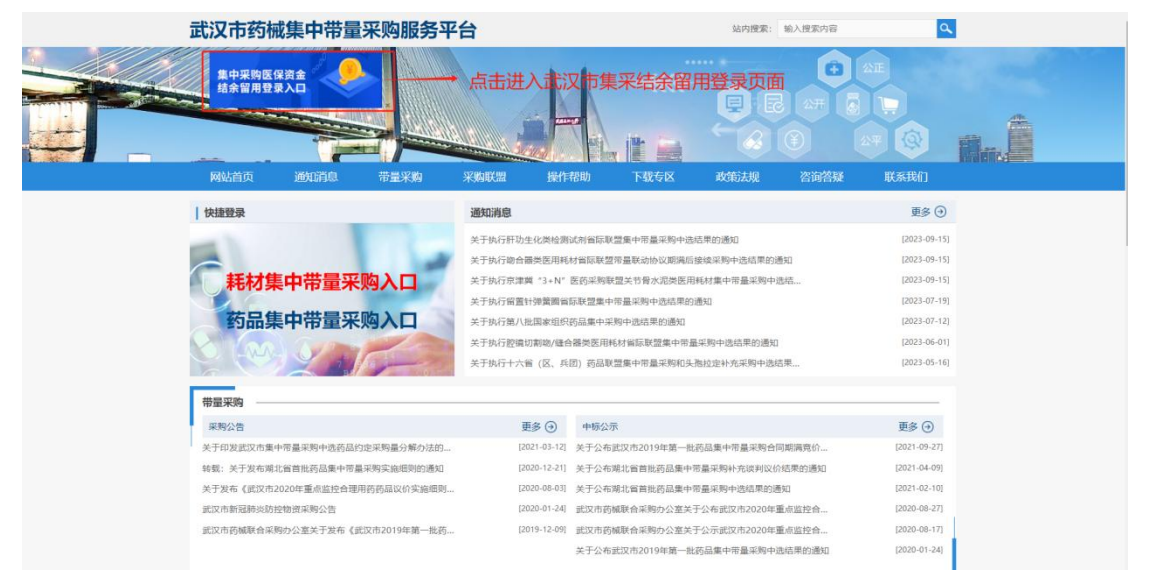

2. 登录系统

进入系统登录页面(如图 1.1 所示),输入用户名、密码、点击登录按钮,进行验证码验证访问系统,首次登录用户名参考省药械服务平台账号。

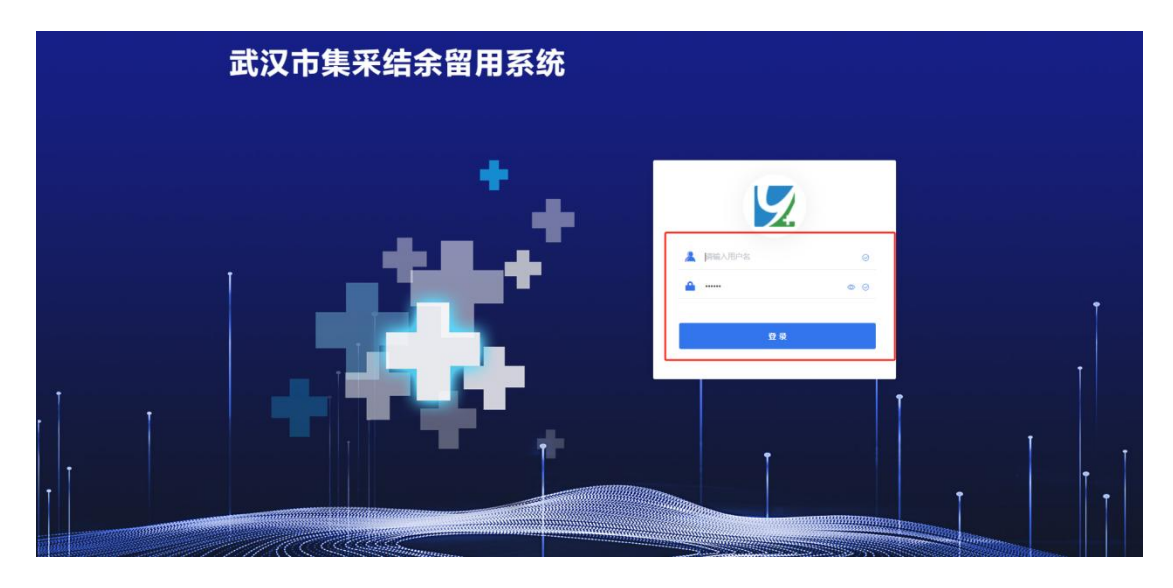

图 1.1

● 登录

操作步骤:输入正确的用户名、密码、进行验证码验证,进入平台首

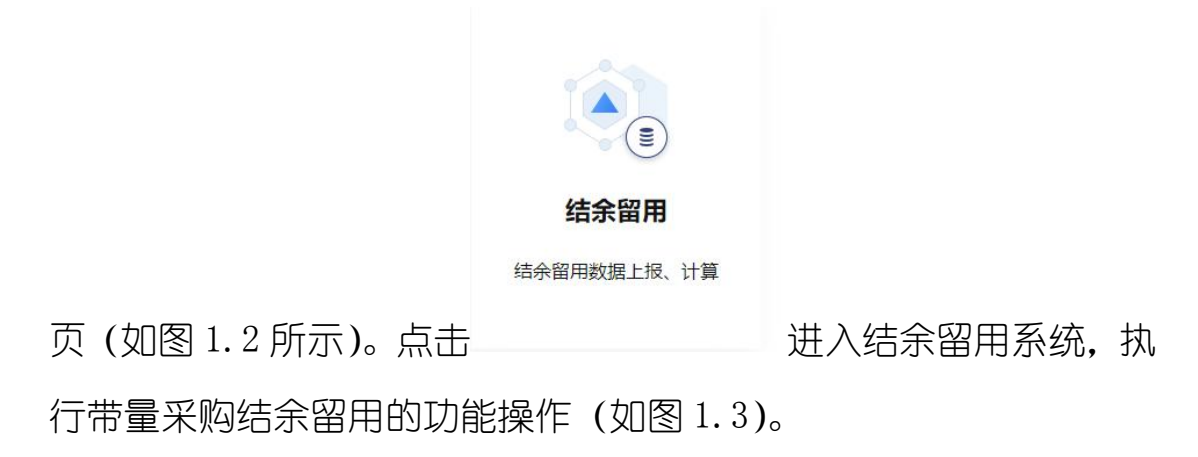

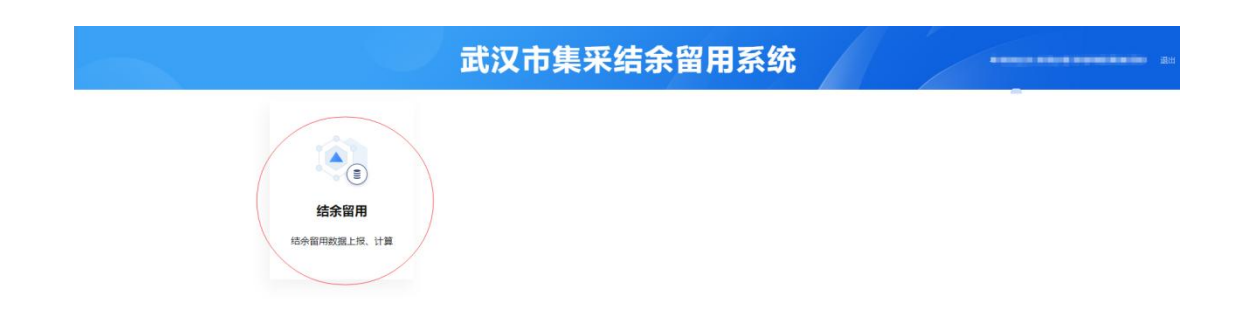

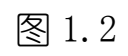

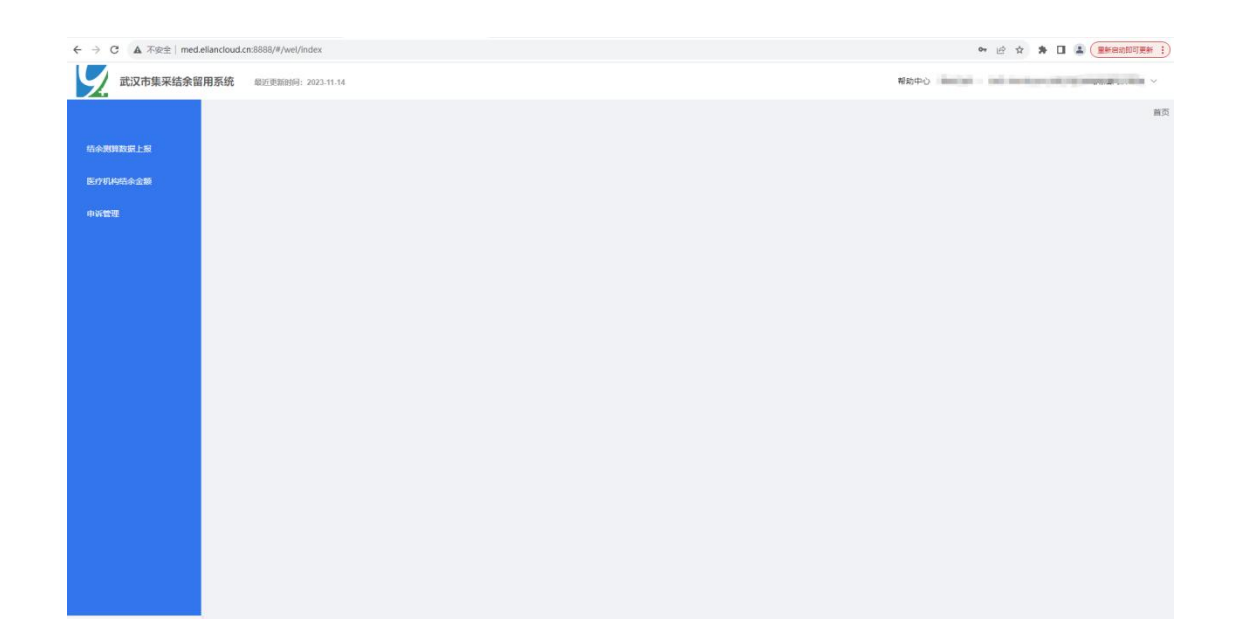

图 1.3

## 3. 修改用户信息及密码

点击右上角医疗机构用户名下方的个人信息如图 1.4 所示

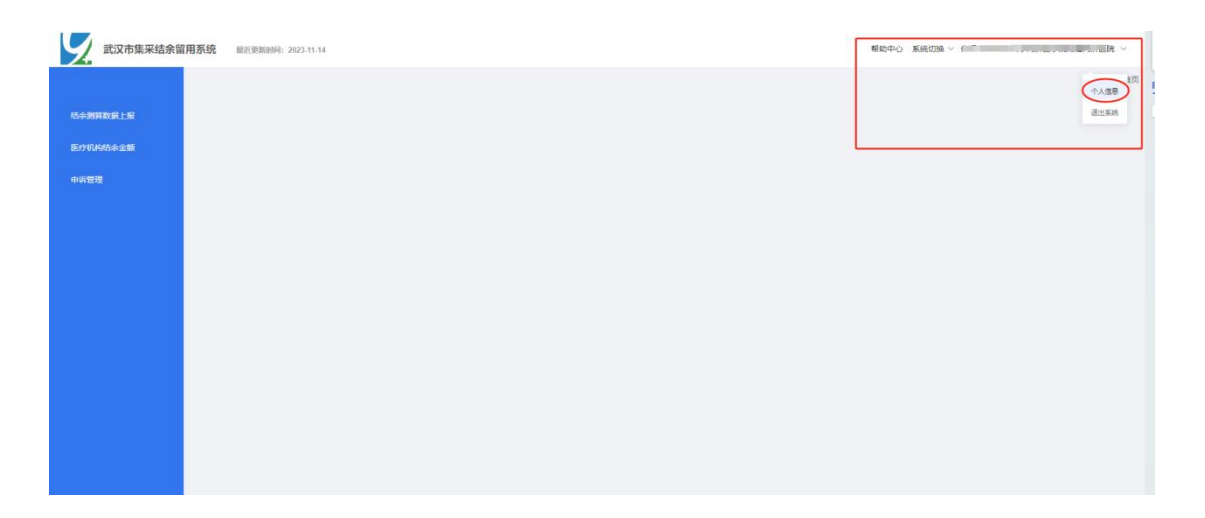

图 1.4

## 进入个人信息修改及密码修改页面,如图 1.5,可以进行相关信息的 修改和密码的修改。

| 武汉市集采结余留 | 用系统 磁波更短时间: 2023-11-14 | 帮助中心 系統切論 > 1            |
|----------|------------------------|--------------------------|
|          |                        | <ul> <li>个人信託</li> </ul> |
| 结余规则政职上报 | 5.0<br>5.0             |                          |
| 医疗机构结合全额 | +                      |                          |
| 中政管理     |                        |                          |
|          | RP-8                   |                          |
|          |                        |                          |
|          | 手机号                    |                          |
|          | 验证明使受你用                |                          |
|          | - 原出码                  |                          |
|          |                        |                          |
|          | 新宝码                    |                          |
|          |                        |                          |
|          | · 御心思妙                 |                          |
|          |                        |                          |
|          | <sup>章</sup> 文 黑斑      |                          |

图 1.5

#### 4. 带量采购结余留用

#### 4.1 结余留用测算数据

在带量采购结余留用中,点击【结余测算数据上报】,进入结余留用 批次列表 (如图 1.6 所示),当前页面展示为本医疗机构查看结余留

#### 用批次列表信息和填报时间要求,填报截至后医疗机构不可再进行数

据的填报,列表页面提供基础查询条件。

| 系统 最近更新时间: 2023-11-14 |                     |                     | 帮助                  | 中心 系統切換 ~ (                                                                                                    | ~ 5                                      |
|-----------------------|---------------------|---------------------|---------------------|----------------------------------------------------------------------------------------------------|------------------------------------------|
|                       |                     |                     |                     | ♀ 結余測算数据上报                                                                                                    | 结余则算数据上报                                 |
| 批次 批次                 | 创建时间                |                     |                     |                                                                                                    |                                          |
|                       |                     | Q 搜索 亩 满空           |                     |                                                                                                    |                                          |
| 批次                    | 测算结束时间              | 填报开始时间              | 填报结束时间              | (98)(10)(F)                                                                                                    | 操作                                       |
| 4+7第一批                | 2023-12-29 19:00:00 | 2023-11-25 09:00:00 | 2023-11-28 19:00:00 | 2023-11-23                                                                                                    | 进入                                       |
| 2312                  | 2023-11-30 05:00:00 | 2023-11-22 17:01:00 | 2023-11-30 04:00:00 | 2023-11-22                                                                                                    | 进入                                       |
| 123                   | 2023-11-30 17:00:00 | 2023-11-22 17:00:00 | 2023-11-23 00:00:00 | 2023-11-22                                                                                                    | 进入                                       |
| 1243                  | 2023-11-30 17:00:00 | 2023-11-22 17:00:01 | 2023-11-23 00:00:00 | 2023-11-22                                                                                                    | 进入                                       |
| 测试第一批                 | 2023-11-29 00:00:00 |                     |                     | 2023-11-22                                                                                                    | 进入                                       |
| 国采第四批                 | 2023-10-12 00:00:00 | 2023-11-22 11:02:57 | 2023-11-22 12:03:07 | 2023-09-26                                                                                                    | 进入                                       |
| 国家4+7第一批              | 2023-10-25 00:00:00 | 2023-09-26 10:48:26 | 2023-12-08 10:48:35 | 2023-09-25                                                                                                    | 进入                                       |
|                       |                     |                     |                     |                                                                                                    |                                          |
|                       |                     |                     |                     |                                                                                                    |                                          |
|                       |                     |                     |                     |                                                                                                    |                                          |
|                       |                     |                     |                     |                                                                                                    |                                          |
|                       |                     |                     |                     |                                                                                                    |                                          |
|                       |                     |                     |                     | 王 (1997년 1997년 1 | 朝 (11) (11) (11) (11) (11) (11) (11) (11 |

图 1.6

图 2.3.1

点击'操作'一列的【进入】,进入对应批次的测算数据基本信息列表(如图 1.7 所示)。列表页面提供基础查询条件。

| 武汉市集采结余留用 | 系统 最近 | 更新时间:2023-11-14             |               |                                            |                        |               |                                         |            | *                  | <sup>審助中心</sup> 系統切換      | × 6                            | t ~                                                      |  |  |
|-----------|-------|-----------------------------|---------------|--------------------------------------------|------------------------|---------------|-----------------------------------------|------------|--------------------|---------------------------|--------------------------------|----------------------------------------------------------|--|--|
|           | 81    | -                           | 导分上报          |                                            |                        |               |                                         |            |                    | ♀ 结余费                     | 開設語上版 > 結余別                    | 和政策上接 》 例如基政會                                            |  |  |
| 結余問算数描上报  | 260   |                             |               |                                            |                        |               |                                         |            |                    |                           |                                |                                                          |  |  |
| 医疗机构结余金额  | 品种序号  | 品种序号                        |               | 品种名称                                       | 品种名称                   |               |                                         |            |                    |                           |                                |                                                          |  |  |
| 中闲管理      | 品种库号  | 品种名称                        | 品种规格          | 生产企业                                       | 约定采购量基数(万<br>片、万粒、万支等) | 0<br>约定采购量(万) | 20 項 至<br>集采納運用名药品加<br>权平均价格(制则价)<br>元) | 中选单价(制剂价元) | 非中进产品使用<br>金额 (万元) | 统筹地区上年度<br>医保基金实际支<br>付比例 | 集采通用名药品统筹<br>地区上年参保患者使<br>用量占比 | 统筹地区上年医疗机<br>构参保患者(包括含<br>职工医保和城乡居民<br>医保)集采通用名药<br>品使用量 |  |  |
|           | 14    | 培美曲憲注射別                     | 500mg         | 四川江宇制药股份<br>有限公司(原四川<br>に宇制药有限公<br>司)      | 0.02                   | 0.012         | 1823.38                                 | 2735.83    | 0                  | 0.46                      | 0.0064                         | 0                                                        |  |  |
|           | 1     | 厄贝沙坦氨 <b>氨噻嗪</b><br>口酸常释剂型  | 150mg+ 12.5mg | 赛诺菲(杭州)制<br>药有限公司                          | 13.9                   | 9.73          | 3.7667                                  | 1.0857     | 0                  | 0.46                      | 0.0064                         | 0                                                        |  |  |
|           | 20    | 開托伐他汀口服常<br>経剤型             | 10mg          | 齐鲁制药 (海南)<br>有限公司                          | 57.7                   | 40.39         | 1.9936                                  | 0.12       | 0                  | 0.46                      | 0.0064                         | 0                                                        |  |  |
|           | 26    | 氟比港芬酯注射剂                    | 50mg/5ml      | 北京泰德制药設份<br>有限公司                           | 9.5                    | 5.7           | 12.426                                  | 21.88      | 0                  | 0.46                      | 0.0064                         | 0                                                        |  |  |
|           | 13    | 虞振平口服常轻制<br>型               | 10mg          | 齐鲁制药有限公司                                   | 17.6                   | 12.32         | 7.8221                                  | 2.48       | 0                  | 0.46                      | 0.0064                         | 0                                                        |  |  |
|           | 4     | 头孢吠辛醋 (头孢<br>呋辛) 口服常程用<br>型 | 250mg         | 国药集团致君(深<br>圳) 制药有限公司<br>(原深圳致君制药<br>有限公司) | 1                      | 0.7           | 1.1071                                  | 0.3479     | 0                  | 0.46                      | 0.0064                         | 0                                                        |  |  |
|           | 22    | 又司西献晋兰口服<br>常轻利型            | 10mg          | 山东京卫制药有限<br>公司                             | 55.3                   | 38.71         | 3.4993                                  | 3.9        | 0                  | 0.46                      | 0.0064                         | 0                                                        |  |  |

图 1.7

考核得分上报

点击图 1.8 的【考核得分上报】,进入中选产品编辑页面(如图 1.9

所示),填写品种的每一项得分,点击【提交】按钮即可,<mark>提交完成</mark>

### 后,上传对应的考核得分凭证依据,如图 2.0 所示

|            | 別算   | 基款查看 考核                     | 得分上报              |                |              |           |                |                 |                        |          | ◎ 結余問算数据上报 >      | 结余测算数据上报 >       | 考核  |
|------------|------|-----------------------------|-------------------|----------------|--------------|-----------|----------------|-----------------|------------------------|----------|-------------------|------------------|-----|
| 刻算数据上报     | 1910 |                             |                   |                |              |           |                |                 |                        |          |                   |                  |     |
| 机构结余金额     | 品种序号 | 品种名称                        | 幾格                | 约定采购量<br>完成率得分 | 30天回数率<br>得分 | 药晶费用增长率得分 | 非中选采购量占比得<br>分 | 非中选采购金银占比<br>得分 | 行效近似的其它通用<br>名药品费用情况得分 | 线下采购占比得分 | 执行集采政策的违规次数得<br>分 | 1 銀作             |     |
| <b>世</b> 理 | 1    | 厄贝沙坦氨氨噻嗪<br>口酸常稱內型          | 150mg+ 12.5<br>mg | 20             |              |           |                |                 |                        |          |                   | <b>1948 7</b> 50 | E上传 |
|            | 20   | 网托伐他订口服常<br>程利型             | 10mg              | 20             |              |           |                |                 |                        |          |                   | inin sec         | E上传 |
|            | 4    | 头施吠辛酯 (头施<br>味辛) 口服常稲利<br>型 | 250mg             | 20             |              |           |                |                 |                        |          |                   | 網鑽 凭证            | L上传 |
|            | 25   | 伊马曾尼口服業経<br>利型              | 100mg             | 20             |              |           |                |                 |                        |          |                   | 網羅 先行            | E上传 |
|            | 28   | 奧氮平□服常経則<br>型               | 5mg               | 20             |              |           |                |                 |                        |          |                   | 1968 SEC         | E上传 |
|            | 14   | 培奠曲憲注射別                     | 500mg             | 20             |              |           |                |                 |                        |          |                   | 编辑 关证            | E上传 |
|            | 22   | 文司西朝曾三口服<br>常程約型            | 10mg              | 20             |              |           |                |                 |                        |          |                   | 1848 %C          | E上传 |
|            | 26   | 氟比洛芬酯注射剂                    | 50mg/5ml          | 20             |              |           |                |                 |                        |          |                   | 编辑 凭证            | E上传 |
|            | 13   | 奧氮平口服業程約<br>型               | 10mg              | 20             |              |           |                |                 |                        |          |                   | 編編 先道            | E上传 |
|            | 15   | 氨氨地平口服常轻<br>利型              | 5mg               | 20             |              |           |                |                 |                        |          |                   | 编辑 凭证            | E上传 |

图 1.8

|            | 89   | 基款查看 考核                     | 得分上报              |                |              |           |                |                 |                        |          | ◎ 结余刻算数据上报 >      | 结余例算数据上      | 报〉考  |
|------------|------|-----------------------------|-------------------|----------------|--------------|-----------|----------------|-----------------|------------------------|----------|-------------------|--------------|------|
| ITEXAN LAN | 150  |                             |                   |                |              |           |                |                 |                        |          |                   |              |      |
| 的结余金额      | 品种成号 | 品种名称                        | 规格                | 约定采购量<br>完成率得分 | 30天回数率<br>得分 | 药品费用增长率得分 | 非中选采购量占比得<br>分 | 非中选采购金额占比<br>得分 | 疗效近似的其它通用<br>名药品费用情况得分 | 线下采购占比得分 | 执行集采波器的违规次数得<br>分 | 1 1          | 2/fe |
| 管理         | 11   | 厄贝沙坦氨氨噻嗪<br>口服常释剂型          | 150mg+ 12.5<br>mg | 20             | (明論)         | 请输入药品     | 请输入非中门         | 请输入非中门          | 请输入疗效                  | 请输入线门    | 请输入执行集采政计         | 版<br>版<br>集交 |      |
|            | 20   | 阿托伐他汀口服常<br>释剂型             | 10mg              | 20             |              |           |                |                 |                        |          |                   | 網相           | 地正上传 |
|            | 4    | 头施吠辛酯 (头施<br>味辛) 口服常軽利<br>型 | 250mg             | 20             |              |           |                |                 |                        |          |                   | 编辑           | 凭证上传 |
|            | 25   | 伊马曾尼口服棠释<br>利型              | 100mg             | 20             |              |           |                |                 |                        |          |                   | 编辑           | 凭证上传 |
|            | 28   | 興氮平口服常轻則<br>型               | 5mg               | 20             |              |           |                |                 |                        |          |                   | 编辑           | 凭证上传 |
|            | 14   | 培美曲憲注射列                     | 500mg             | 20             |              |           |                |                 |                        |          |                   | 编辑           | 关证上传 |
|            | 22   | 艾司西歇曾兰口服<br>常程利型            | 10mg              | 20             |              |           |                |                 |                        |          |                   | 1948         | 凭证上传 |
|            | 26   | 氟比洛芬酯注射剂                    | 50mg/5ml          | 20             |              |           |                |                 |                        |          |                   | 编辑           | 凭证上传 |
|            | 13   | 奧氮平口服業経約<br>型               | 10mg              | 20             |              |           |                |                 |                        |          |                   | 1918         | 凭证上传 |
|            | 15   | 氨氨地平口服常轻<br>剂型              | 5mg               | 20             |              |           |                |                 |                        |          |                   | 编辑           | 凭证上传 |

图 1.9

| 武汉市集采结余留用 | 系统 最近更 | 上传评分证件    ×            |                                                                   |              |                                         |                                                  |                                                                 |              | 帮助中心 系统切换 ~ 2000 2000 - 2000 - 20000 - 20000 - 2000 - 2000 - 2000 - 2000 - 2000 |                  |                       |  |  |  |
|-----------|--------|------------------------|-------------------------------------------------------------------|--------------|-----------------------------------------|--------------------------------------------------|-----------------------------------------------------------------|--------------|----------------------------------------------------------------------------------------------------|------------------|-----------------------|--|--|--|
|           | 测算器    | 凭证材料                   | 斗(pdf格式)                                                          | 0上传          |                                         |                                                  |                                                                 | <b>注则解</b> ) | 牧据上报 > 结;                                                                                                    | 全测算数据            | 上报 > 考核得分上报           |  |  |  |
| 结余测算数据上报  | 1810   | 需要按照                   | 原下述考核指                                                            | 标提供每         | 一项对应的考核凭证汇总在PDI                         | F文件中进行上传!                                        |                                                                 |              |                                                                                                    |                  |                       |  |  |  |
|           |        | 考核内容                   | *16.885                                                           | 权重<br>(100分) | 计算公式                                    | 考核要求                                             | 1241                                                            | 1 File       | CTATE IN MA                                                                                                    |                  |                       |  |  |  |
| 医疗机构结余金额  | 品种序号   | 是否\$P\$19              |                                                                   | (,           |                                         | 本におき成れた学校員会大平さけまごの品本項                            | 1以单个中选产品核算。<br>2.中选产品一个协议年度内约出平均量完成率达<br>到100%。目前内部和序向中量平均二个能能动 | 6246         | 名药品费用                                                                                                    |                  | 操作                    |  |  |  |
| 申诉管理      | 16     | (一) 教祥                 | 中选药品的约定系                                                          | 20           | 一篇百诗                                    | 结余留用资金,接时完成的得20分,                                | 议、得分20、<br>3.约出采购量完成情况采用波北省药城集中采购<br>服务平台数据。                    |              |                                                                                                    | 偏梢               | 凭证上传                  |  |  |  |
|           |        | 劳益集束规定                 |                                                                   |              |                                         | 订单30天回款库为100%,每20分;                              | 1.以単个中語产品核算。<br>2、57番30平局数案、投行使中期和自体会研究                         |              |                                                                                                    |                  |                       |  |  |  |
|           | 12     |                        | 医疗机构30天回数                                                         | 20           | (T#307800066/T#20000                    | 80% 10年30天回歌車 < 100% 得15分;                       | 有数时间不超过交货验收台店次月度的回款要求                                           |              |                                                                                                    | 编辑               | 凭证上传                  |  |  |  |
|           | 14     |                        | *                                                                 |              | 104000000000000000000000000000000000000 | 60% <订单30天回款率 < 80%,得分10分;                       | 100000000000000000000000000000000000000                         |              |                                                                                                    |                  |                       |  |  |  |
|           |        |                        |                                                                   |              |                                         | 订单30天回款車 < 60%,停0分。                              | 教生记录4.                                                          |              |                                                                                                    | 10.10            | and the second second |  |  |  |
|           |        |                        | 金 <i>县医内利此药品</i><br>展行增长率                                         | 10           | (本年度的品書用-上年度的品書用)/上年度的<br>品書用           | 参照这块面的印刷近三年的品质用于均衡大率设<br>全(原则上增长率不超过10%,未超过度10分。 | 1.统计本面计机构全部药品的增长率:<br>2.面面计机构提供。                                |              |                                                                                                    | 596144<br>596102 | 死证上传                  |  |  |  |
|           |        |                        |                                                                   |              |                                         | 年中选产品采购量占比±30%,得分5分;                             |                                                                 |              |                                                                                                    |                  | Sector Marches        |  |  |  |
|           |        |                        | 非中选产品采购量<br>百比                                                    | 5            | 命中选产品采购量/盘采通用名药品总采购量                    | 30%《專中語产品采购最占比±50%,得3分:                          | 1.以象个中选产品核算。<br>2.采用液化物药械集中采购服务平台数据。                            |              |                                                                                                    |                  |                       |  |  |  |
|           | 18     | (二) 合理<br>(DE)(5/5)(B) |                                                                   |              |                                         | 金中选产品采购量占比≥50%,得0分。                              |                                                                 |              |                                                                                                    | 编辑               | <b>禁证</b> 上债          |  |  |  |
|           |        | 用                      | equences of                                                       |              |                                         | 念中选产品采购金额占比★50%、库5分:                             | 112時今中海市局総算                                                     |              |                                                                                                    |                  | S WARRANT C           |  |  |  |
|           |        |                        | 新古社                                                               | 5            | 非中选产品采购金额/集采通用名药品总采购金额                  | 50%(當中國产品采购金額占比。60%,得3分;                         | 2.采用源北省药碱集中采购服务平台数据。                                            |              |                                                                                                    |                  |                       |  |  |  |
|           | 25     |                        |                                                                   |              |                                         | 全中选个基本构全载占比 > 60%,得0分。                           |                                                                 |              |                                                                                                    | 1840             | 9年6年上 <i>1</i> 月      |  |  |  |
|           |        |                        | 1700E6483464                                                      |              | 疗效近似药品本年度药品费用/上年度该地药品费                  | 疗效近似药品质用凸比±50%,得5分;                              | 1.以景个中语/P晶核算。<br>2.采用本医疗机构采购国家医保局规定的可替代                         |              |                                                                                                    |                  |                       |  |  |  |
|           |        |                        | 用尖的品质用情况                                                          |              | R.                                      | 50% < (7702%)2080%)205160%(#337);                | 药品参考监测范围内的药品在湖北黄药碱集中采                                           |              |                                                                                                    |                  |                       |  |  |  |
|           | 1      |                        |                                                                   |              |                                         | (73025年約回産市内定>60%、荷0分。                           | 刺激的干血费形情况。                                                      |              |                                                                                                    | 编辑               | <b>凭证上传</b>           |  |  |  |
|           |        |                        | 该下采用占比                                                            | 15           | (主点医疗机构实际的品采购总额-需吸平台采购                  | (株下来和山に10%、毎15分)<br>(低下来和山比:s5%、得12分)            | 1.统计丰医疗机构全部药品的级下采购占比:                                           |              |                                                                                                    |                  |                       |  |  |  |
|           | -      |                        |                                                                   |              | 10) /元4回/781内实际的品采购已能                   | 這下采购估比>5%、得0分。                                   | 2.周围的和内障何。                                                      |              |                                                                                                    |                  |                       |  |  |  |
|           |        | (三) 栗実                 | 第5日業業政策(加                                                         |              | 是否如实报量、是否优先使用中选药品、是否存                   | 无违规行为、得时分:                                       | 1.考核本医疗机构执行所有药品集采取兼情况:                                          |              |                                                                                                    |                  |                       |  |  |  |
|           |        |                        | 1012年1月1日<br>1月1日<br>1月1日<br>1月1日<br>1月1日<br>1月1日<br>1月1日<br>1月1日 | ° .          | 在非中选的品"一刀切"等违规问题                        | 有造规行为,得0分。                                       | 2.由医疗机构提供。                                                      |              |                                                                                                    |                  |                       |  |  |  |

图 2.0

重点提示:考核得分填报完成,将医疗机构对应考核品种得分数据导出,加盖医疗机构公章和相关凭证资料随申报资料一起递交至区属医保经办机构进行考核。区属医保考核完成后,将数据汇总成区属考核表进行加盖公章,随电子 excel 上报至市医疗保险中心汇总。

4.2 结余留用金额

点击【医疗机构结余金额】(如图 2.1 所示),当前页面展示为查看带 量采购结余留用的批次信息对应预算和结余金额,列表页面提供基础 查询条件和导出信息功能。

|          |           |       |            |                 |           | ◎ 医疗机构结余金额 > | 医疗机构结余金额 |
|----------|-----------|-------|------------|-----------------|-----------|--------------|----------|
| 结余测算数据上版 | 导出 导出全部明细 |       |            |                 |           |              |          |
| 医疗机构结余金额 | 批次名称 批次名称 |       | _          |                 |           |              |          |
| 中兴管理     | 批次名称      | 约定产品数 | 医保资金预算     | 结余测算基数          | 结余留用金额(元) | KS.          | 操作       |
|          | 别试算一批     | 11    | 56004.2477 | 41936.3477      | 0         | 待機认          | 详惯       |
|          | 4+7頭一批    | 11    | 0          | 0               | 0         | 待确认          | 详情       |
|          | 国家4+7第一批  | 11    | 56004.2477 | -220313499.8221 | 0         | 已确认          | 洋價       |
|          | 国采奠四批     | 11    | 56004.2477 | -220313499.8221 | 0         | 待确认          | 详情       |
|          | 2312      | 11    | 0          | 0               | 0         | 待确认          | 详情       |
|          |           |       |            |                 |           |              |          |
|          |           |       |            |                 |           |              |          |
|          |           |       |            |                 |           |              |          |
|          |           |       |            |                 |           |              |          |
|          |           |       |            |                 |           |              |          |
|          |           |       |            |                 |           |              |          |
|          |           |       |            |                 |           |              |          |

点击详情可查看批次具体品种对应的结余留用金额,看系统测算数据与自己测算数据是否相符,如相符点击金额确认,不相符可进行相应 申诉,金额确认后不可再进行申诉。如图 2.2 所示

| 式汉市集采结余留用              | <b>系统</b> 最近更新时间: 202         | 3-11-14     |                    |                           |                                |                                                          |                     |                   |               | 帮助中心 | 系統切換 ~ (   | an <b>t 100</b> 000 |
|------------------------|-------------------------------|-------------|--------------------|---------------------------|--------------------------------|----------------------------------------------------------|---------------------|-------------------|---------------|------|------------|---------------------|
| 68-0-5845399/102 I-102 |                               | 全部制.        |                    |                           |                                |                                                          |                     |                   |               | 0    | 医疗机构结余金载   | i 〉 医疗机构结余          |
| 医疗机构结余金额               | 品种序号 品种的                      |             | 554                | 名称 品种                     | 名称                             | 0.將案 前潮                                                  | 0                   |                   |               |      |            |                     |
| ф¥ <b>193</b>          | 集采前運用名药品加<br>权平均价格(制剂价/<br>元) | 中选单价(制剂价/元) | 非中选产品使用<br>金额 (万元) | 统筹地区上年度<br>医保基金实际支<br>付比例 | 集來通用名药品依將<br>地区上年參保患責使<br>用量占比 | 统筹地区上年医疗机<br>构参保患者(包括含<br>职工医保和城乡居民<br>医保)集束通用名药<br>品使用量 | 医疗机构集采通用名<br>药品总使用量 | 集采药品医保资金预<br>算(元) | 结余测算基数<br>(元) | 考核得分 | 结余留用比<br>例 | 留用金額 (元)            |
|                        | 3. <mark>1</mark> 665         | 1.236       | 0                  | 0.46                      | 0.0064                         | 0                                                        | 1                   | 136.1038          | 98.9154       | 85   | 0.5        | 49.4577             |
|                        | 1.5308                        | 0.3292      | 0                  | 0.46                      | 0.0064                         | 0                                                        | 1                   | 4.5067            | 3.8283        | 68   | 0.3        | 1.1485              |
|                        |                               |             |                    |                           |                                |                                                          |                     |                   |               |      |            |                     |

图 2.2

#### 4.3 申诉管理

点击【申诉管理】菜单(如图2.3所示),当前页面展示申诉管理列表。可进行新增申诉条目操作,点击新增按钮如图2.4所示

| 武汉市集采结余留 | 用系统 副近距前时间:2023-11-14 |                         | 帮助中心 系统切换 ~ |           | - 1011.000 |
|----------|-----------------------|-------------------------|-------------|-----------|------------|
|          |                       |                         |             | 0 my      | (管理 ) 中以管理 |
| 结余期期数据上版 | 北次 市2<br>状态 ※5        | 1670 GEL BORN TO REED - |             |           |            |
| 医疗机构结余主肠 |                       | 2018至中174中              |             |           |            |
| 中诉管理     | 批次                    | *批次 前途得能次 ~             | 处理人         | 绘理时间      | een:       |
|          | 资试集一批                 | * fo@                   |             |           | 金幣         |
|          |                       | - 联系人                   |             |           |            |
|          |                       |                         |             |           |            |
|          |                       | - 順美电话                  |             |           |            |
|          |                       | • 内容                    |             |           |            |
|          |                       |                         |             |           |            |
|          |                       | ② 证明材料(pa物法) ▲ 上传       |             |           |            |
|          |                       |                         |             |           |            |
|          |                       | 取消 确定                   |             |           |            |
|          |                       |                         |             |           |            |
|          |                       |                         |             |           |            |
|          |                       |                         |             |           |            |
|          |                       |                         | 共1条 10条/页   | · · · · · | 報註 1 页     |

选择对应的批次,输入要申诉的内容,以及对应的证明材料。点击确认,后续相应人员会在系统内进行回复或电话回访。

系统相关问题可电话咨询: 张老师 -- 83632387